# Soluzione

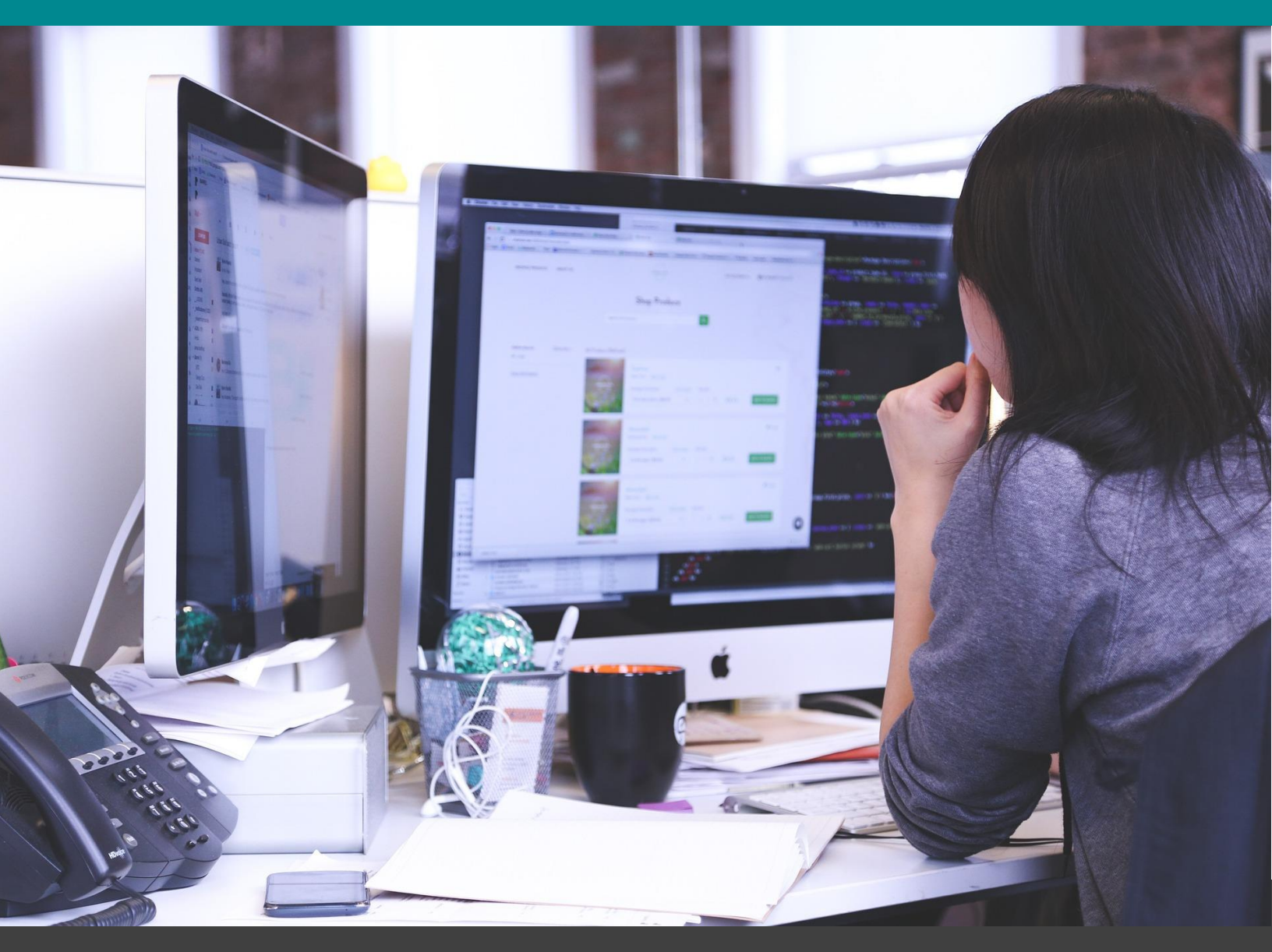

# Dynamics CRM Add-On Activation Guide

Soluzione IT Services www.solzit.com | 1800-860-6531 | info@solzit.com

# Step-by-step guide to activate CRM Add-Ons

This document is intended to be a user-friendly and simple document for Dynamics CRM users with experience in administering Dynamics CRM system. The primary objective of this document is to offer a step-by-step guide on the activation process for trial or paid subscriptions of Dynamics CRM Add-Ons from Soluzione.

Our aim has been to ensure the clarity and accuracy of this document's content. However, given the dynamic nature of software applications, ongoing developments may lead to minor inconsistencies post-documentation. Your feedback on this manual would be greatly valued.

#### **Install Solution**

Before you proceed, install the solution in your Dynamics 365 CRM environment via Microsoft App Source or using the deployment package as received from Soluzione Team.

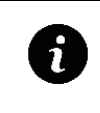

The steps below can only be performed by Microsoft Dynamics CRM administrators or by users with administrative privileges for Microsoft Dynamics CRM.

#### **Install Solution via Package Deployer**

**Step 1:** Extract the contents of the add on package deployer zip file to a folder where you have full permissions.

**Step 2:** Go to that file folder and run the file PackageDeployer.exe.

| 🖓 PackageDeployer.exe.config          | 7/25/2019 8:48 PM | XML Configuratio  | 8 KB     |  |
|---------------------------------------|-------------------|-------------------|----------|--|
| Microsoft.Xrm.Tooling.Connector.xml   | 7/25/2019 8:50 PM | XML File          | 268 KB   |  |
| Microsoft.Xrm.Tooling.PackageDeploym  | 7/25/2019 8:53 PM | XML File          | 43 KB    |  |
| Microsoft.Xrm.Tooling.PackageDeploym  | 7/25/2019 8:53 PM | XML File          | 148 KB   |  |
| Microsoft.Crm.Sdk.Proxy.dll           | 7/25/2019 8:58 PM | Application exten | 275 KB   |  |
| Microsoft.Xrm.Tooling.Connector.dll   | 7/25/2019 8:59 PM | Application exten | 244 KB   |  |
| Microsoft.Xrm.Tooling.PackageDeploym  | 7/25/2019 8:59 PM | Application exten | 31 KB    |  |
| Microsoft.Xrm.Tooling.Ui.Styles.dll   | 7/25/2019 8:59 PM | Application exten | 141 KB   |  |
| M PackageDeployer.exe                 | 7/25/2019 9:00 PM | Application       | 224 KB   |  |
| Microsoft.Xrm.Tooling.CrmConnectCont  | 7/25/2019 9:00 PM | Application exten | 1,943 KB |  |
| System.Windows.Interactivity.dll      | 7/25/2019 9:00 PM | Application exten | 49 KB    |  |
| Microsoft.Expression.Interactions.dll | 7/25/2019 9:00 PM | Application exten | 99 KB    |  |
| Microsoft.Xrm.Tooling.PackageDeploym  | 7/25/2019 9:00 PM | Application exten | 217 KB   |  |
| Microsoft.Xrm.Sdk.Deployment.dll      | 7/25/2019 9:02 PM | Application exten | 84 KB    |  |

Step 3: This will launch CRM package deployer wizard. Click on Continue to move ahead.

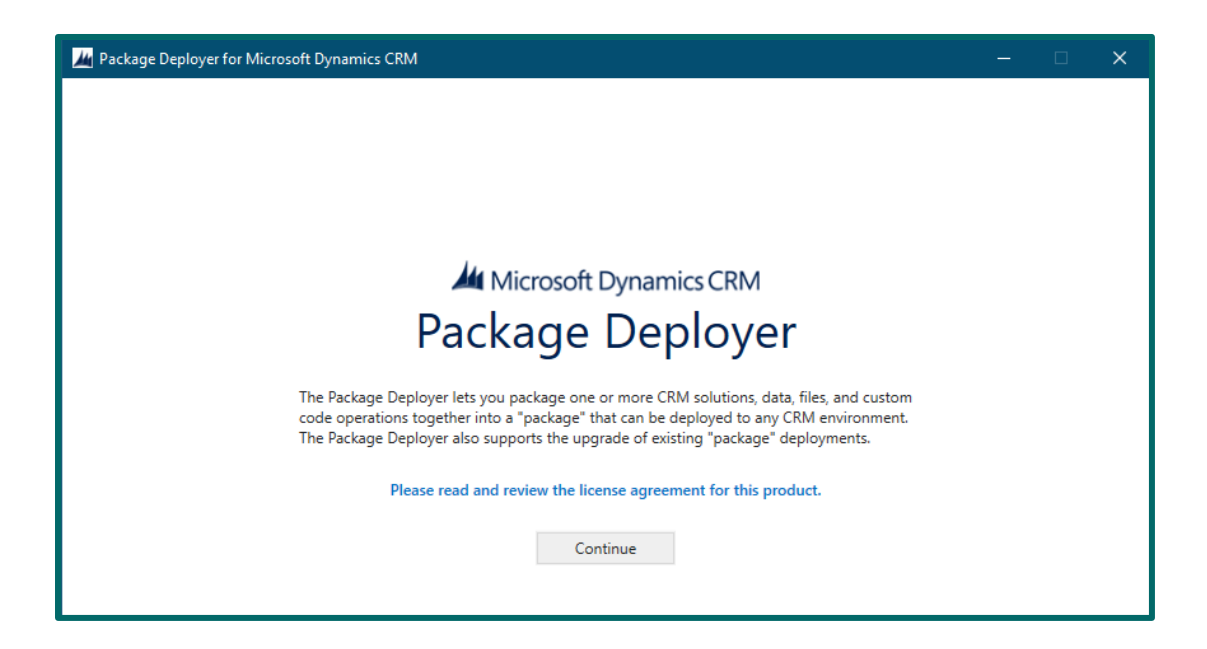

In case you receive an error "No Import Packages were found" like below then follow step 4 or else move to step 5

| ×                                                  |  |
|----------------------------------------------------|--|
| No import packages were found. Exiting the program |  |
| (OK)                                               |  |

**Step 4:** Find the Addon specific assembly (for example report scheduler addon is **SolzITAddOns.ReportScheduler.dll)** in the folder where you extracted the deployment zip file.

| SolzITAddOns.ReportScheduler.dll          | 24-03-2021 20:30 | Application exten | 6 KB   |
|-------------------------------------------|------------------|-------------------|--------|
| 🔁 SolzITAddOns.ReportScheduler.dll.config | 20-03-2020 17:07 | XML Configuratio  | 1 KB   |
| SolzITAddOns.ReportScheduler.pdb          | 24-03-2021 20:30 | Program Debug D   | 16 KB  |
| System.IdentityModel.dll                  | 12-10-2017 19:53 | Application exten | 526 KB |

Right click on the file to go to properties. Click on unblock checkbox.

| 🗟 Package D   | eployment.dll Properties X                                                                     | ξ |
|---------------|------------------------------------------------------------------------------------------------|---|
| General Secu  | uty Details Previous Versions                                                                  |   |
| •             | Package Deployment dl                                                                          |   |
| Type of file: | Application extension (dl)                                                                     |   |
| Opens with:   | Unknown application Qhange                                                                     |   |
| Location:     | D:\/Ibhijeet\Marketing Calendar - PackageDeployer                                              |   |
| Sze:          | 7.50 KB (7.680 bytes)                                                                          |   |
| Size on dek:  | 8.00 KB (8,192 bytes)                                                                          |   |
| Created:      | Monday, September 04, 2017, 12:56:06 PM                                                        |   |
| Modified:     | Monday, September 04, 2017, 12:56:06 PM                                                        |   |
| Accessed:     | Monday, September 04, 2017, 12:56:06 PM                                                        |   |
| Abributes:    | Bead-only Bidden Advanced                                                                      |   |
| Security:     | This file came from another<br>computer and might be blocked to<br>help protect this computer. |   |
|               | OK Cancel Apply                                                                                | ] |

Now try to again run "PackageDeployer.exe" as in **Step 2**.

**Step 5:** Select Office 365 for Dynamics CRM Online and provide CRM credentials with administrative privileges. Click Login.

| ltd.onmicrosoft.com  |
|----------------------|
| altd.onmicrosoft.com |
|                      |
| -                    |
|                      |
|                      |
|                      |

**Step 6:** If there are multiple organizations then select the organization where you want to deploy the solution.

**Step 7:** Click "Next" to almost all screens to initiate the installation process. At the end you will see the Installation Complete screen. Click finish to end the setup.

## **Activate Trial**

**Step 1:** Login to your Dynamics CRM and navigate to Add-On App. Each CRM Addon from Soluzione has their dedicated app. In the App switch to Subscription area from the left menu at the very bottom.

| E Dynamics 365   | Xero App                                                                            | 2 0 Q                      | + 7 🛛 ? 의                 |
|------------------|-------------------------------------------------------------------------------------|----------------------------|---------------------------|
| =                | Show Chart + New  Delete        O Refresh      El Email a Link        Show      New | 🖩 Run Report \vee 🛛 🖬 Exce | i Templates \vee 🗄        |
| 🖈 Pinned 🗸 🗸     | ^ My Active Accounts ~                                                              | 7                          | Search this view          |
| Transactional    | AccountName ↑ ✓ MainPhone ✓ Address 1: City ✓                                       | Primary Contact $\lor$     | Email (Primary Contact) V |
| Accounts         | A. Datum Corporation (sample) 555-0158 Redimond                                     | Rene Valdes (sample)       | someone_i@example.com     |
| ,A Contacts      | Adventure Works (sample) 555-0152 Santa Cruz                                        | Nancy Anderson (sample)    | someone_o@example.com     |
| B Invoices       | Alpine Ski House (sample) 555-0157 Missoula                                         | Paul Cannon (sample)       | someone_h@example.com     |
| 🖓 💭 Xero Payment | Blue Yonder Airlines (sample) 555-0154 Los Angeles                                  | Sidney Higa (sample)       | someone_e@example.com     |
| Master Data      | City Power & Light (sample) 555-0155 Redmond                                        | Scott Konersmann (sample)  | someone_f@example.com     |
| Products         | Coho Winery (sample) 555-0159 Phoenix                                               | Jim Glynn (sample)         | someone_j@example.com     |
| 💭 Xero Account   | Contoso Pharmaceuticals (sample) 555-0156 Redmond                                   | Robert Lyon (sample)       | someone_g@example.com     |
| 💭 Xero Tax Rate  | Fabricam, Inc. (sample) 555-0153 Lynnwood                                           | Maria Campbell (sample)    | someone_d@example.com     |
| Change area      | Fourth Coffee (sample) 555-0150 Renton                                              | Yvonne McKay (sample)      | someone_a@example.com     |
| 🗸 Xero App       | Litware, Inc. (sample) 555-0151 Dallas                                              | Susanna Stubberod (sample) | someone_bBexample.com     |
| Subscription     | C D E F G H I J K L M N O                                                           | PQRST                      | U V W X Y Z               |
| XA Xero App C    | ) 1 - 10 of 10 (0 selected)                                                         |                            |                           |

**Step 2:** Click on Addon Subscription menu item. This will display the Subscription form.

| <b>Dynamics 365</b> Xero App                       |                                                                                                    | P & P + P &                          |
|----------------------------------------------------|----------------------------------------------------------------------------------------------------|--------------------------------------|
| ≡<br>ŵ Home                                        | Xero Connector                                                                                                    |                                      |
| <ul> <li>C Recent ∨</li> <li>⇒ Pinned ∨</li> </ul> | The XERO connector add-on for Dynamics 365 CRM is a secure, robust and reliable cloud-hosted service to synchronize master data and link customer records, invoices, and payments between Dynamics 365 CRM and XERO. |                                      |
| Subscription                                       | App Code                                                                                                    | Skip Subscription Validation         |
| 窗 Addon Subscription                               | Subscription Start Date                                                                                                    | Subscription End Date                |
|                                                    | Trial End Date                                                                                                    | Last Billing Date                    |
|                                                    | CRM Organization Id                                                                                                    | License Key                          |
|                                                    |                                                                                                    | Activate Trial Activate Subscription |

**Step 3:** Click on button "Activate Trial". This will open free trial sign-up screen as depicted below:

| î ze r |
|--------|
| - 1    |
| - 1    |
| - 1    |
| v ptic |
|        |

**Step 5:** Some of the details will be pre-filled such as Organization Id and email. Fill in other details and click on Submit.

**Step 6:** This action will activate your free trial for the CRM Add-On and you will be redirected back.

| App Code                             | Skip Subscription Validation                   |
|--------------------------------------|------------------------------------------------|
| SOLZ_CRMADDON_XERO_CONNECTOR         | No                                             |
| Subscription Start Date              | Subscription End Date                          |
| 24 March 2021                        |                                                |
| Trial End Date                       | Last Billing Date                              |
| 23 April 2021                        |                                                |
| CRM Organization Id                  | License Key                                    |
| 311515C6-0503-41B6-8E2A-0DC529B0B093 | loqKln50N5xbvB052yM++dOsCNEud8oLx/6Ab2SHwyLg6a |
|                                      | Activate Subscription Refresh Subscription     |

**Step 7:** Once your trial is activated, you will see following details on the new page:

- AddOn App Code
- Organization Id
- Trial End Date
- License Key

**Step 8:** That's it! The trial has been activated. Now follow the specific CRM Add-On user manual for configuring the same.

### **Activate Paid Subscription**

You can activate paid subscription at any time during or after the trial. To activate paid subscription contact us on <u>info@solzit.com</u> or <u>support@solzit.com</u> with your production CRM organization Id and billing details.

#### **Refresh Subscription**

You can click on the refresh button to fetch the latest subscription details for you Add– On.

## **Contact Us**

Feel free to contact us on <u>info@solzit.com</u> or <u>support@solzit.com</u> if you face any issues or if you have any queries.